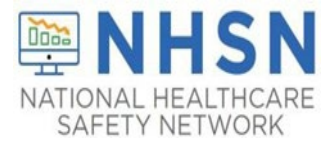

## Add/Edit Monthly Reporting Plan Guidance Document

## Add Monthly Reporting Plan

1. On the NHSN LTC Homepage – select "Reporting Plan" then "Add".

| NHSN Home      |   |      | ung Term Care Facility Component Home Page |
|----------------|---|------|--------------------------------------------|
| Alerts         |   |      | ong term cure ruency component rome ruge   |
| Reporting Plan | • | Add  | -                                          |
| Resident       | • | Find |                                            |

2. On the "Add Monthly Reporting Plan" screen – select the *month* and *year* in drop down.

| NHSN Home      |   | Add Monthly Reporting Plan                                           |
|----------------|---|----------------------------------------------------------------------|
| Alerts         |   |                                                                      |
| Reporting Plan | • |                                                                      |
| Resident       | • | Mandatory fields marked with *                                       |
| Event          | • | Facility ID *: Kink IT III III IIII IIII IIIIIIIIIIIIIIII            |
| Summary Data   | • | Month *: Select Month                                                |
| Surveys        | • | Year *: and Year                                                     |
| Analysis       |   | in the cong remindance racinty component modules Pollowed this Month |

3. Select the Modules you plan to monitor. For the LabID Event Module, you will need to "*Add Row*" if choosing to monitor more than one Organism Type.

| HAI Module                          | un               |                        |                                                           |
|-------------------------------------|------------------|------------------------|-----------------------------------------------------------|
| Facility-wide Inpatient (FacWIDEIn) |                  |                        |                                                           |
| LabID Event Module                  |                  |                        |                                                           |
| Locations                           |                  | Specific Organism Type | Lab ID Event All Specimens                                |
| Facility-wide Inpatient (FacWIDEIn) | \                |                        |                                                           |
| Add Row Clear All Rows Copy from    | n Previous Month |                        |                                                           |
| Prevention Process Measure Module   |                  |                        | ACINE - MDR-Acinetobacter<br>CEPHRKLEB - CephR-Klebsiella |
| Locations                           | Hand Hygiene     | Gown and Gloves Use    | CRE - CRE (CRE-Ecoli, CRE-Enterobacter, CRE-Kleb          |
| Facility-wide Inpatient (FacWIDEIn) |                  |                        | MRSA/MSSA - MRSA with MSSA                                |
| Copy from Previous Month            |                  |                        | VRE - VRE                                                 |

4. Once your selections have been made, click "*Save*" to confirm your options.

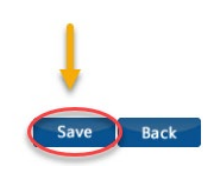

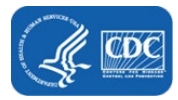

## **Edit Monthly Reporting Plan**

\*Plans may be edited to add or remove surveillance selections.

1. On the NHSN LTC Homepage – select "*Reporting Plan*" then "*Find*". Select the **Month** and **Year** in the drop down.

| lerts         |     | View Monthly Reporting                           | g Plan              |                        |                            |           |
|---------------|-----|--------------------------------------------------|---------------------|------------------------|----------------------------|-----------|
| eporting Plan |     | Add                                              |                     |                        |                            |           |
| esident       |     | Find manuatory news marked with *                |                     |                        |                            |           |
| rent          | - F | Facility "                                       |                     |                        |                            |           |
| mmary Data    |     | Mon Month *:                                     | -                   |                        |                            |           |
| irveys        |     | Ye                                               |                     |                        |                            |           |
| nalysis       |     |                                                  |                     |                        |                            |           |
| lsers         | •   | HAI Module                                       |                     |                        |                            |           |
| acility       |     | Locations<br>Eacility wide Inpatient (EacWIDEIn) | UT                  |                        |                            |           |
| roup          |     | Pacincy wide inpatient (Pacwide in)              |                     |                        |                            |           |
| orout         |     | LabID Event Module                               |                     |                        |                            |           |
| 0000          |     | Locations                                        |                     | Specific Organism Type | Lab ID Event All Specimens |           |
|               |     | Facility-wide Inpatient (FacWIDEIn)              | CDIF - C. difficile |                        |                            |           |
|               |     | Prevention Process Measure Module                |                     |                        |                            |           |
|               |     | Locations                                        | Hand Hygiene        | Gown and Gloves Use    |                            |           |
|               |     | Facility-wide Inpatient (FacWIDEIn)              |                     |                        |                            |           |
|               |     |                                                  |                     |                        | •                          |           |
|               |     |                                                  |                     |                        | Edit Previous              | Next Back |
|               |     |                                                  |                     |                        | Luit                       |           |

2. On the "Edit Monthly Reporting Plan" page – edit your surveillance selections and be sure to click "Save" at the bottom of the page.

\* *Important Note*: If event data has already been entered for a selected month, the plan may not be deleted unless the event data is also deleted.

| NHSN Home      |   | Edit Monthly Reporting Plan                                                                                                    |
|----------------|---|----------------------------------------------------------------------------------------------------|
| Alerts         |   |                                                                                                    |
| Reporting Plan | • |                                                                                                    |
| Resident       | • | Mandatory fields marked with *                                                                                                    |
| Event          | • | Facility ID *: Golden Sure Converses (17970)                                                                                                    |
| Summary Data   | • | Month *: November                                                                                                    |
| Surveys        | • | Year *: 2017                                                                                                    |
| Analysis       |   | □ No Long Term Care Facility Component Modules Followed this Month                                                                                                    |
| Anarysis       |   | HAI Module Select or un-check                                                                                                    |
| Users          | • | Locations UTI Surveillance options from                                                                                                    |
| Facility       | • | Tacility-wide Inpatient (FacWIDEIn)                                                                                                    |
| Group          | • |                                                                                                    |
|                |   | L-LID Frank Madula                                                                                                    |
| Logout         |   |                                                                                                    |
| Logout         |   | Lab ID Event Module Locations Locations Specific Organism Type Lab ID Event All Specimens Lab ID Event All Specimens Lab ID Event All Specimens                                                                                                    |
| Logout         |   | Lab ID Event Module     Lab ID Event All Specimens       Image: Control of the second second s |
| Logout         |   | Lab ID Event Module     Lab ID Event All Specimens       Image: Comparison of the system of the system of th |
| Logout         |   | LabiD Event Module     Lab ID Event All Specimens       Image: Construction of the second second seco |
| Logout         |   | Lab ID Event Module     Lab ID Event All Specimens       Image: Control of Control of Control o |
| Logout         |   | LabiD Event Module     Specific Organism Type     Lab ID Event All Specimens       Image: Facility-wide Inpatient (FacWIDEIn)     CDIF - C. difficile     Image: Facility-wide Inpatient (FacWIDEIn)       Prevention Process Measure Module       Image: Facility-wide Inpatient (FacWIDEIn)     Image: Facility-wide Inpatient (FacWIDEIn)       Image: Facility-wide Inpatient (FacWIDEIn)     Image: Facility-wide Inpatient (FacWIDEIn)                                                                                                    |
| Logout         |   | LabiD Event Module       Locations       Specific Organism Type       Lab ID Event All Specimens         Image: Facility-wide Inpatient (FacWIDEIn)       CDIF - C. difficile       Image: Facility-wide Inpatient (FacWIDEIn)       Image: Facility-wide Inpatient (FacWIDEIn)       Image: Facility-wide Inp                                                                                                    |
| Logout         |   | LabiD Event Module       Locations       Specific Organism Type       Lab ID Event All Specimens         Image: Facility-wide Inpatient (FacWIDEIn)       CDIF - C. difficile       Image: Facility-wide Inpatient (FacWIDEIn)       Image: Facility-wide Inpatient (FacWIDEIn)       Image: Facility-wide Inp                                                                                                    |
| Logout         |   | LabiD Event Module       Specific Organism Type       Lab ID Event All Specimens         Image: Facility-wide Inpatient (FacWIDEIn)       CDIF - C. difficile       Image: Facility-wide Inpatient (FacWIDEIn)         Add Row       Clear All Rows       Copy from Previous Month         Prevention Process Measure Module       Image: Facility-wide Inpatient (FacWIDEIn)       Image: Facility-wide Inpatient (FacWIDEIn)         Image: Facility-wide Inpatient (FacWIDEIn)       Image: Facility-wide Inpatient (FacWIDEIn)       Image: Facility-wide Inpatient (FacWIDEIn)         Copy from Previous Month       Save       Back                                                                                                    |
| Logout         |   | Labid Event Module       Specific Organism Type       Lab ID Event All Specimens         Image: Facility-wide Inpatient (FacWIDEIn)       CDIF - C. difficile       Image: Facility-wide Inpatient (FacWIDEIn)         Add Row       Clear All Rows       Copy from Previous Month         Prevention Process Measure Module         Image: Facility-wide Inpatient (FacWIDEIn)       Image: Facility-wide Inpatient (FacWIDEIn)         Image: Facility-wide Inpatient (FacWIDEIn)       Image: Facility-wide Inpatient (FacWIDEIn)         Copy from Previous Month       Save your selections         Save       Back                                                                                                    |

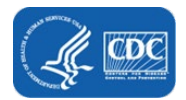